## <u>Remote Access to CSE Linux Labs With</u> <u>GlobalProtect VPN Using Windows 11</u>

- Follow the instructions here to set up GlobalProtect VPN: <u>https://www.csusb.edu/its/support/staff-resources-telecommuting/how-get-global-protect-vpn-client</u>
   Make sure you are connected to this VPN before trying to SSH into your lab
- 2. Search for "optional features" on your Windows explorer and open it.

| < All School Apps                    | Documents We | eb Settings Pe  California State |
|--------------------------------------|--------------|----------------------------------|
| Best match                           |              | - 1                              |
| Optional features<br>System settings |              | EE EE                            |
| Settings                             |              | Optional features                |
| H Add optional feature               | >            | system settings                  |
| $\bigcirc$ View optional updates     | >            | 🖸 Open                           |

After opening, see if "openSSH" is listed below as an installed feature. If so, skip to step 5. If it is blank as shown then click "view features"
 Apps > Optional features

| H Add an optional feature              | View features   |
|----------------------------------------|-----------------|
| C Optional features history            | See history     |
| Installed features       openSSH     × | Sort by: Name v |
| Related settings                       |                 |

- 4. Scroll until you find the openSSH client, click, and hit install.
  - ← Settings

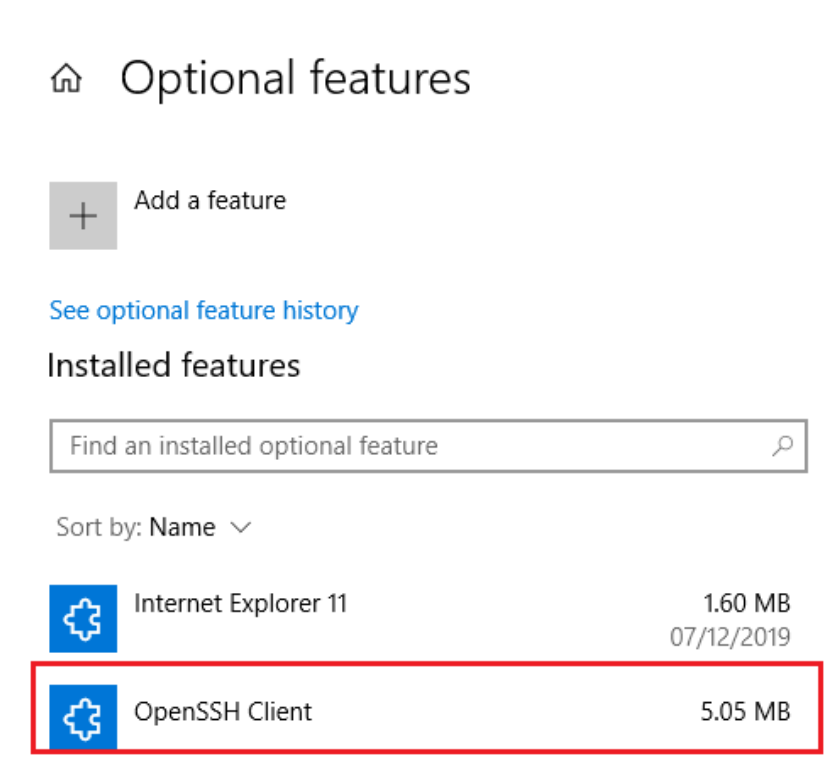

**5.** Wait until openSSH client is installed then open your command prompt. This can be done by searching cmd into your windows explorer.

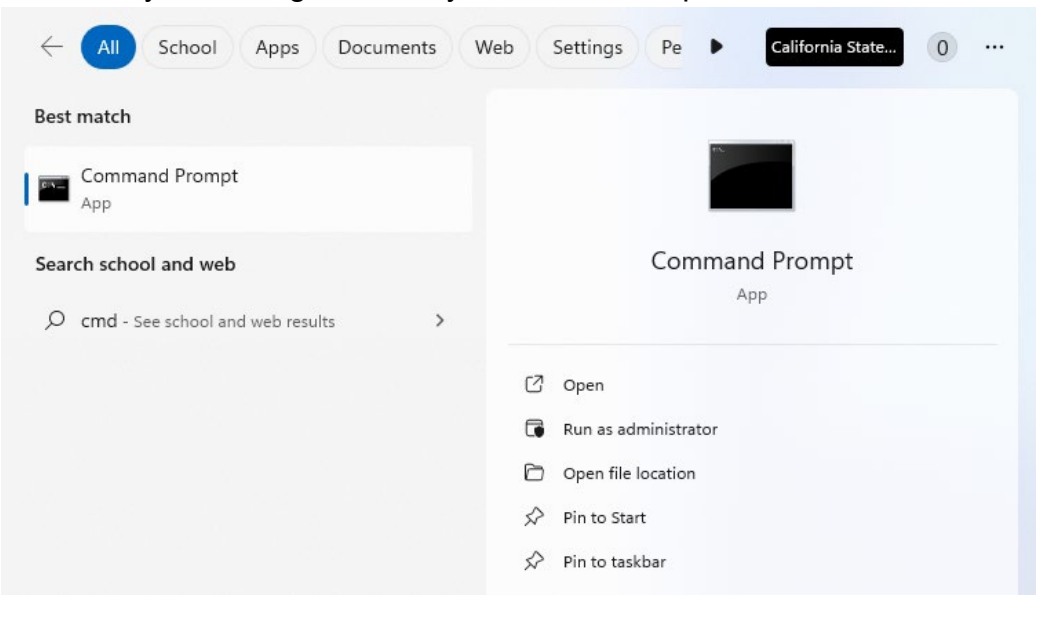

**6.** In your command prompt write "ssh {yourStudentId}@jbh3-1.cse.csusb.edu" then press enter

Ex: ssh 001234567@jbh3-1.cse.csusb.edu Microsoft Windows [Version 10.0.22621.2134] (c) Microsoft Corporation. All rights reserved. C:\Users\ >ssh 001234567@jbh3-1.cse.csusb.edu

7. You will be prompted to input your password. Use your coyote account password. When you type in your password it will appear blank. This is how it should look. Press enter.

```
Microsoft Windows [Version 10.0.22621.2134]
(c) Microsoft Corporation. All rights reserved.
C:\Users\ >ssh 001234567@jbh3-1.cse.csusb.edu
001234567@jbh3-1.cse.csusb.edu's password:
```

8. If everything worked correctly you should see this:

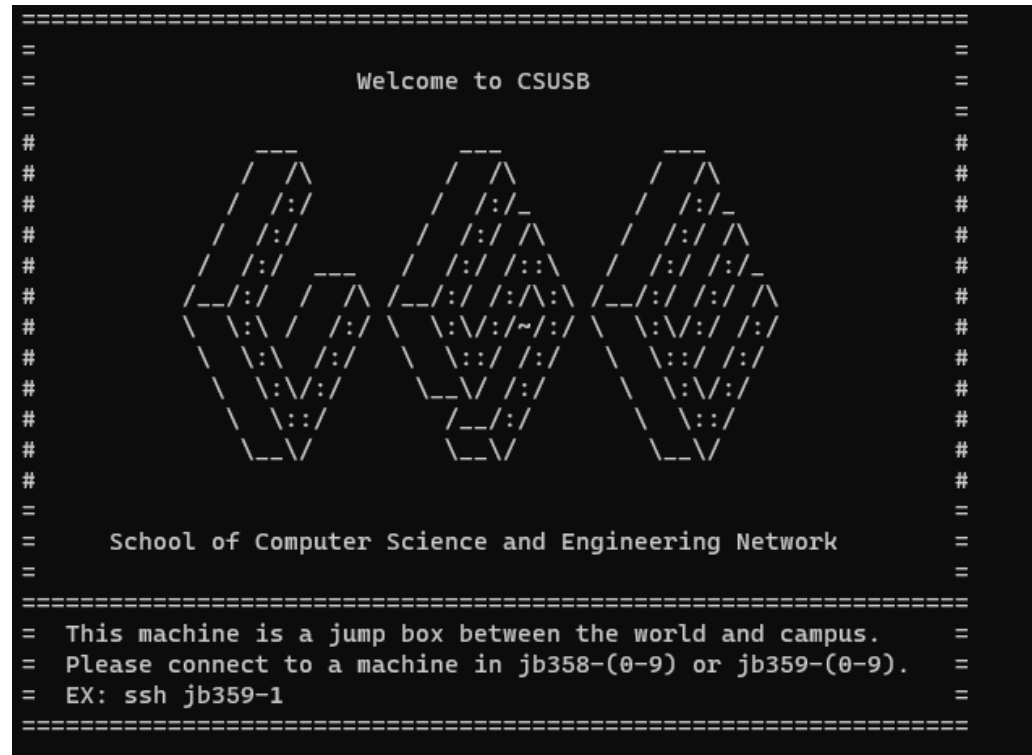

**9.** When you are done with your connection, write exit, then press enter. Alternatively, you can press "control + d" to exit your connection.